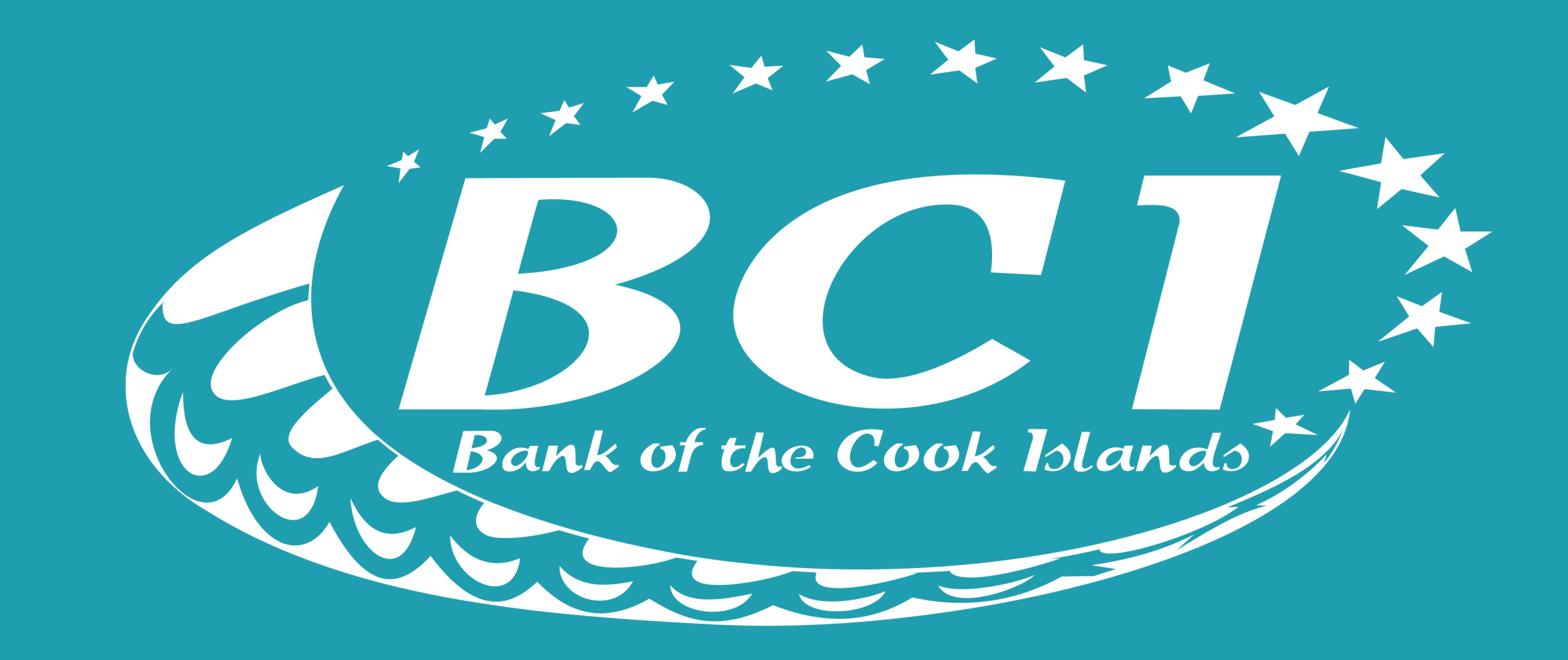

# **SEGURE MESSAGES** TakuBCI App how to guide

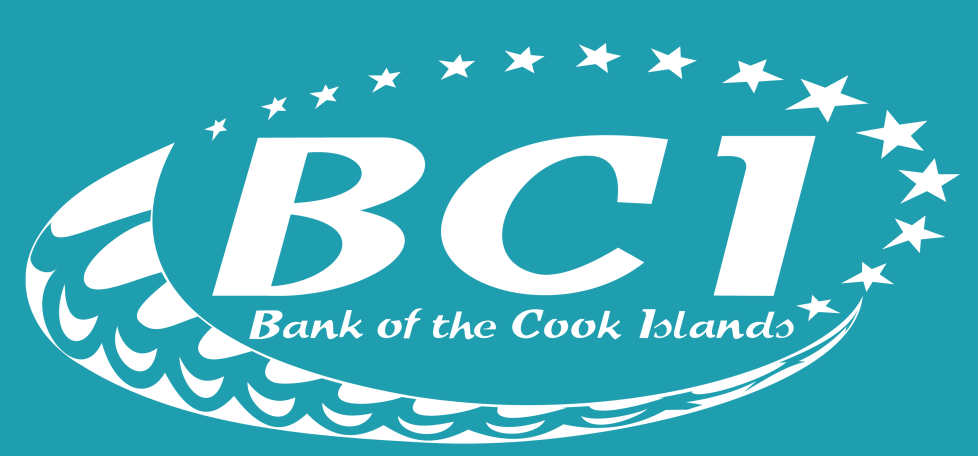

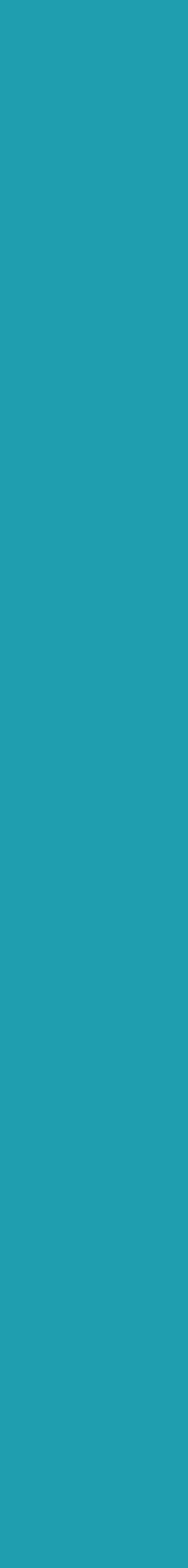

### Log into the TakuBCI App

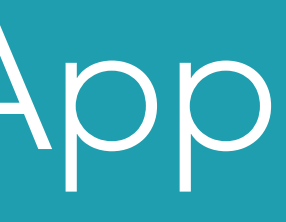

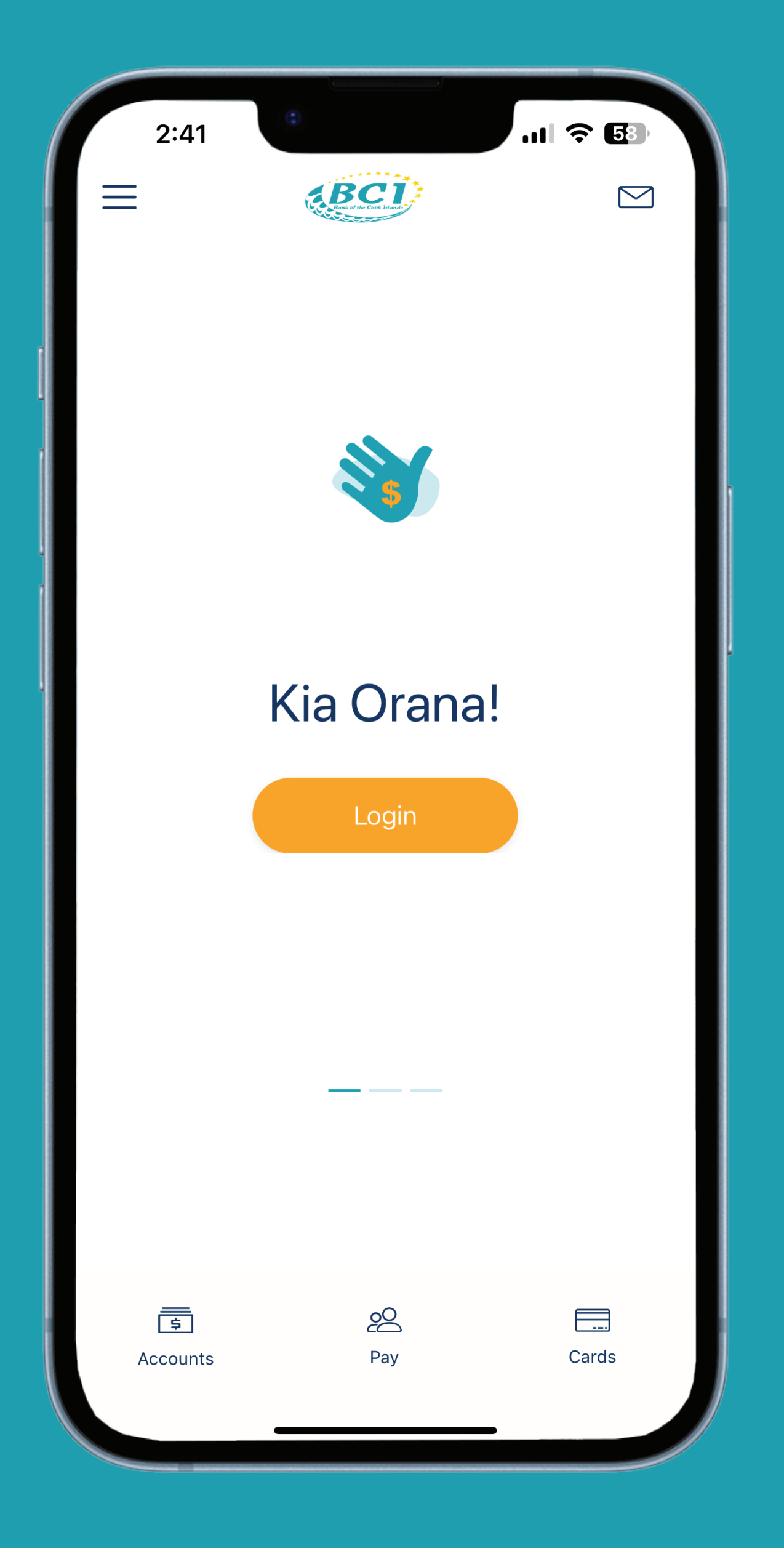

Tap the **menu** button in the top **left corner** 

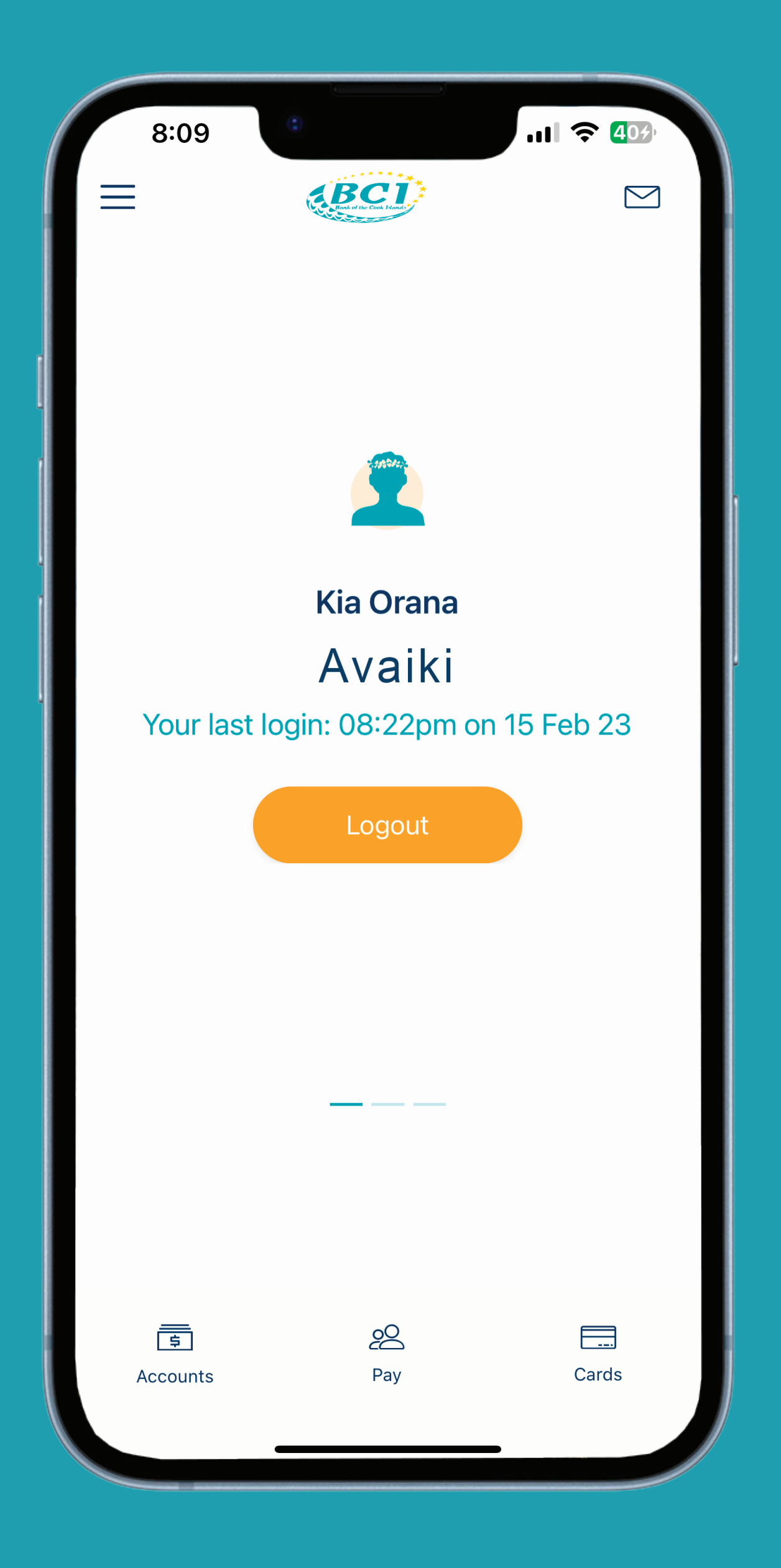

Tap secure messages

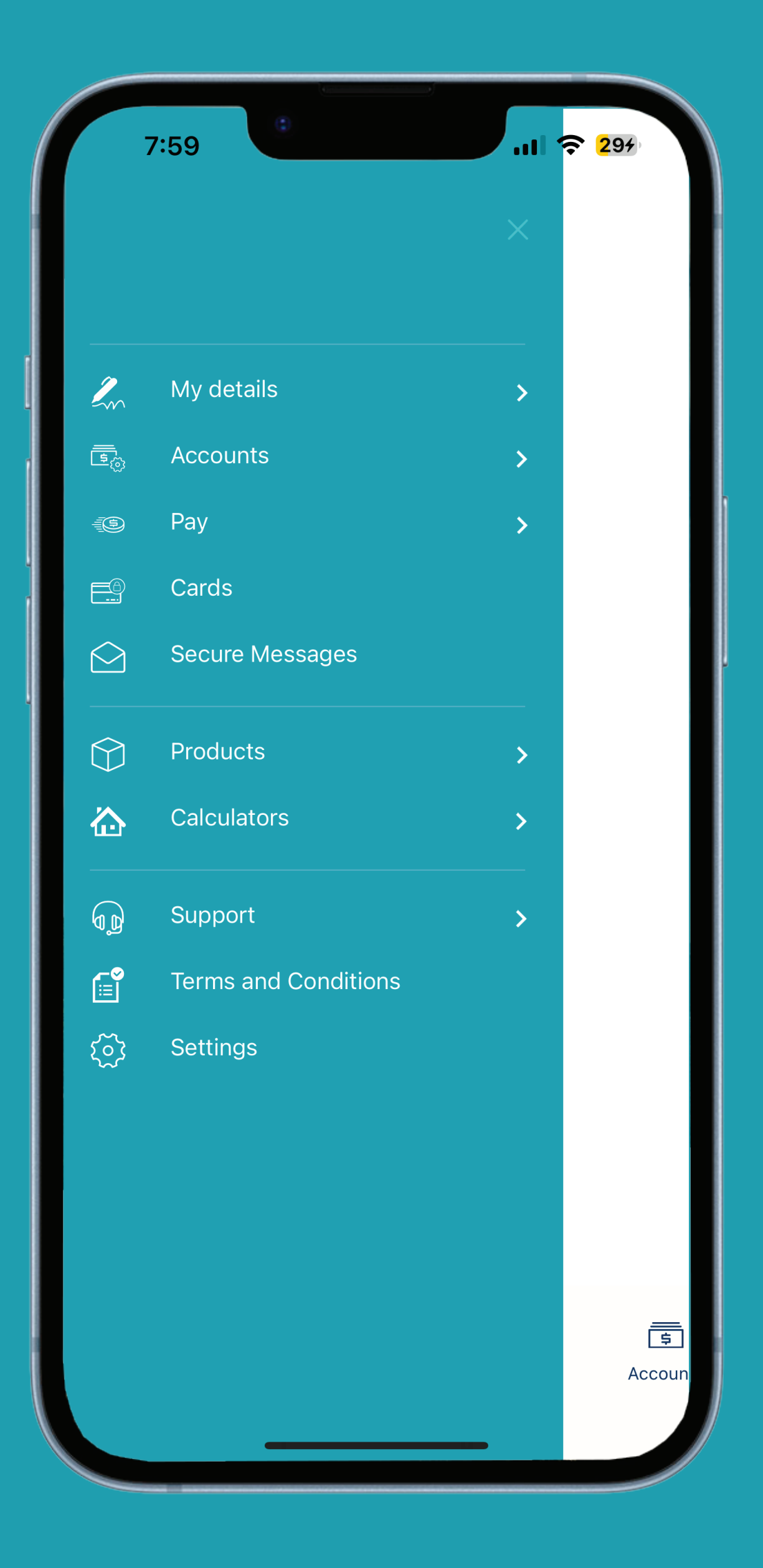

Tap new

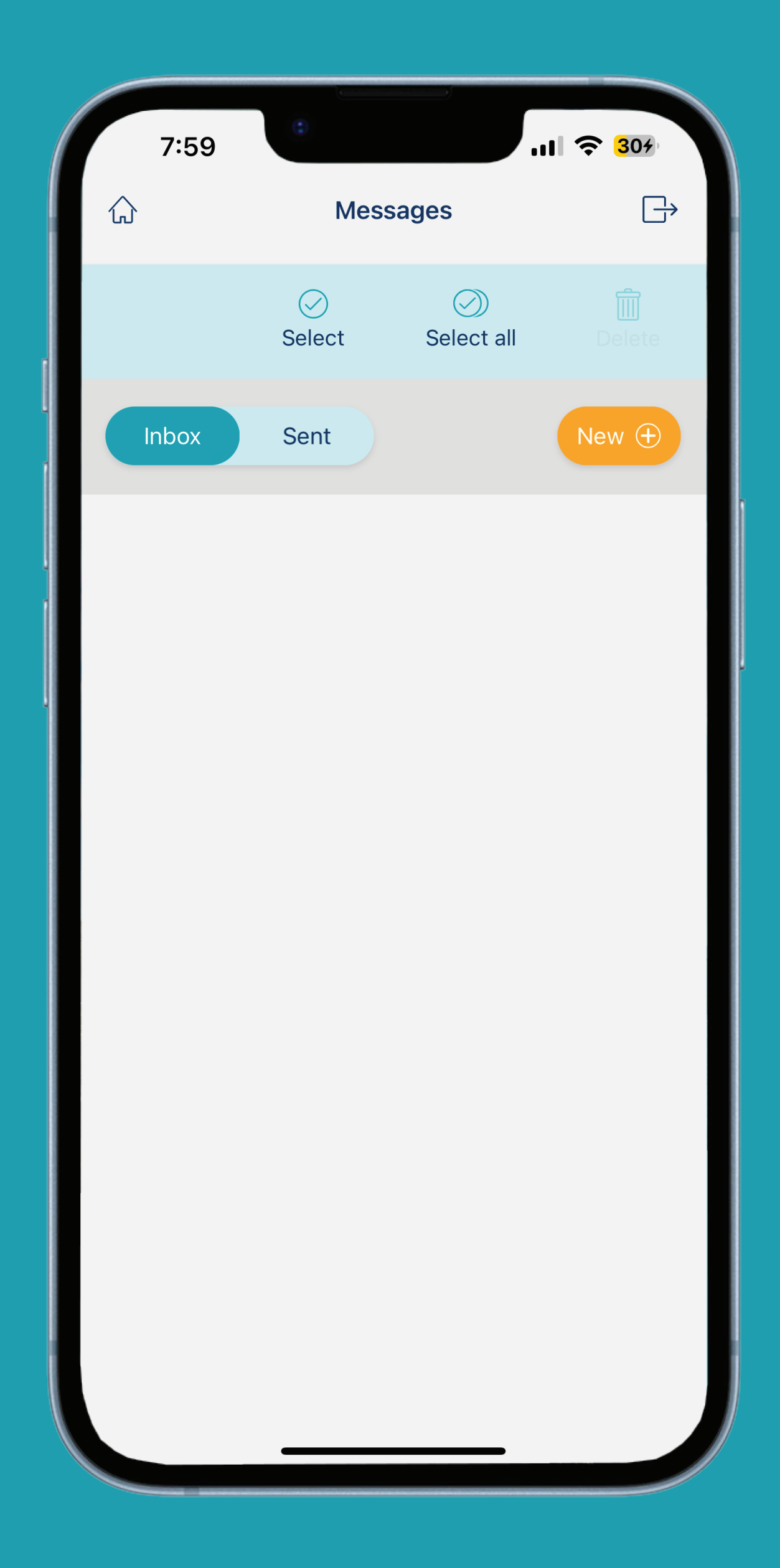

Enter in your subject and select the appropriate category

| 6:09         |                         | ul ? 89) |
|--------------|-------------------------|----------|
| $\leftarrow$ | New message             |          |
| Subject      |                         |          |
| Enter a sub  | oject                   |          |
| Category     |                         |          |
|              |                         |          |
|              | Select category         |          |
|              | Business Credit         |          |
|              | Customer Service        |          |
|              | Digital Banking         |          |
|              | International           |          |
| P            | a Enua Customer Service | e        |
|              | Personal Credit         |          |
|              |                         |          |
| Relates to   | ofo                     |          |
|              | 00                      |          |
|              | None                    |          |
| Message      |                         |          |

Select the account you wish to use and leave us a message

| 7:00         | ¢ III ♦                      | 85)    |
|--------------|------------------------------|--------|
| $\leftarrow$ | New message                  | $\Box$ |
| Subject      |                              |        |
| Internatio   | onal Transfer                |        |
| Category     |                              |        |
|              |                              |        |
|              | International                |        |
| Relates to   | 00                           |        |
|              | 040                          |        |
|              | None                         |        |
|              | 81234S1 A MOANA              |        |
|              | 81234S7 A MOANA              |        |
|              | 81234S9 A MOANA              |        |
|              | 81234S9.1 A MOANA            |        |
|              | 81234S9.2 A MOANA            |        |
|              | 81234L6 A MOANA              |        |
| 812          | 34 MyViewpoint Client Number |        |
|              |                              |        |
|              |                              |        |

## Tap send

| 7:00                                 | C                                                                           | <b>?</b> 85           |
|--------------------------------------|-----------------------------------------------------------------------------|-----------------------|
| $\leftarrow$                         | New message                                                                 | $\square \rightarrow$ |
| Subject                              |                                                                             |                       |
| Internatio                           | onal Transfer                                                               |                       |
| Category                             |                                                                             |                       |
|                                      |                                                                             |                       |
|                                      | International                                                               |                       |
| Relates to                           |                                                                             |                       |
|                                      | ~~~~~~~~~~~~~~~~~~~~~~~~~~~~~~~~~~~~~~                                      |                       |
|                                      | 81234S1 A MOANA                                                             |                       |
| Message                              |                                                                             |                       |
| Kia Orana<br>transfer fr<br>New Zeal | a , I want to do an internatio<br>rom my BCI account to a W<br>and account. | onal<br>estpac        |
| Please ad                            | vise next steps, Meitaki.                                                   |                       |
|                                      | Send                                                                        |                       |
|                                      | Cancel 💌                                                                    |                       |
|                                      |                                                                             |                       |
|                                      |                                                                             |                       |

Your message has been successfully sent

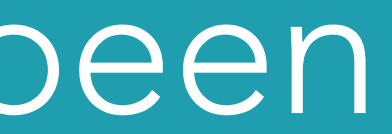

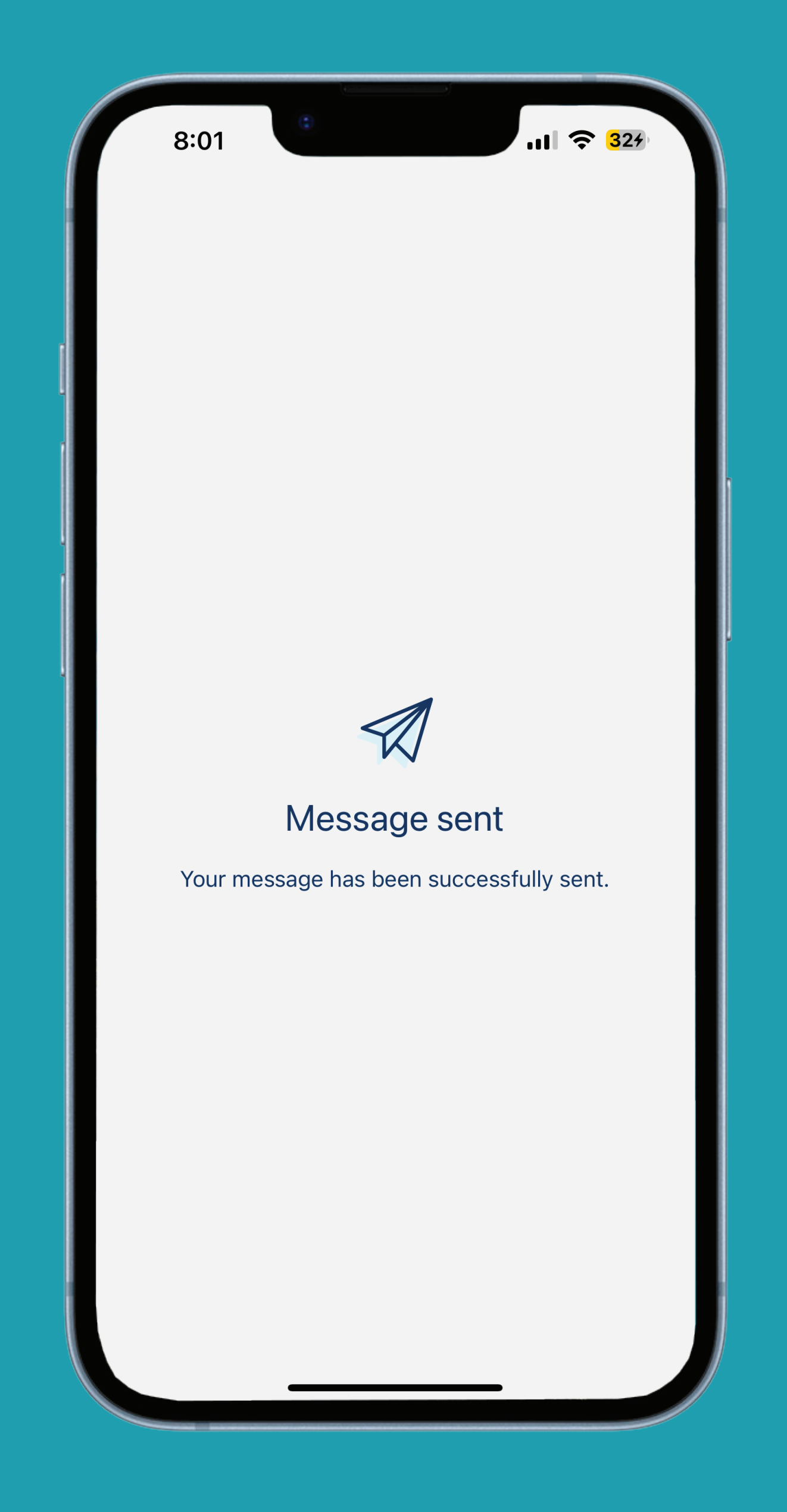

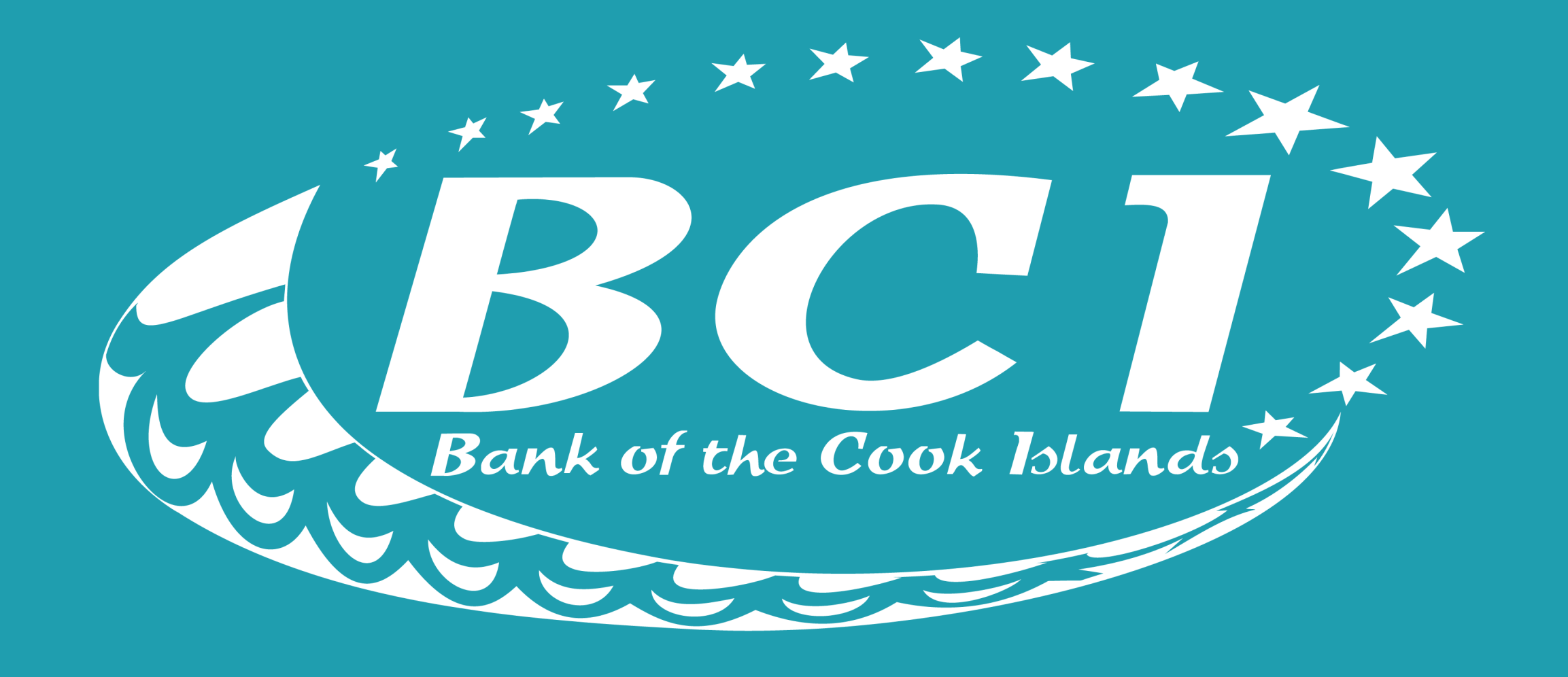

## The People's Bank